# Effekthåndtering for personaleledere

I denne vejledning gennemgås, hvad man som personaleleder kan se og gøre relateret til effekthåndtering i Statens HR.

Følgende områder behandles:

- 1) Log på effekthåndtering og gennemgang af brugergrænseflade for ledere
- 2) Bestille effekter til dine medarbejdere
- Herunder bestille effekter enkeltvis eller effektpakker
- 3) Se allerede udleverede effekter på dine medarbejdere
- 4) Se status på bestilte effekter på dine medarbejdere
- 5) Bekræfte modtagelse af effekt på medarbejderens vegne
- 6) Initiere returnering af effekter på dine medarbejdere
- 7) Adviseringer til ledere oversigt over mails vedr. effekthåndtering

## 1) Log på effekthåndtering og gennemgang af brugergrænseflade for ledere

Klik på fanebladet **Effekthåndtering** på startsiden. Klik på **Effekthåndtering** 

| ≡ STATENS HR |       |             |         |           |                  |
|--------------|-------|-------------|---------|-----------|------------------|
|              | Goo   | d aften E   | lisabet | h52 Friis | 52!              |
|              | Mig   | Mit team    | HR Sag  | Værktøjer | Effekthåndtering |
|              | APPS  |             |         |           |                  |
|              | Effek | thândtering | +       |           |                  |

| Overblik<br>Se effekter | Effektnotifikation-Leder |                   |                   |                 |                  |   |
|-------------------------|--------------------------|-------------------|-------------------|-----------------|------------------|---|
| Mine effekter           | Vis v Ey in Frigør       | Medarbeidernummer | Medarbeidernavn   | Ansættelsesdato | Institutionskode |   |
|                         |                          | 2000175           | Karen Svensson    | 15-10-2018      | DIGST            |   |
|                         | Ny medarbejder record    | 2000203           | Karina Larsen     | 29-10-2018      | DIGST            |   |
|                         | Bekræft ventende effekt  | 1000525           | Lars Meyer        | 01-05-2013      | DIGST            |   |
|                         | Bekræft ventende effekt  | 1000525           | Lars Meyer        | 01-05-2013      | DIGST            |   |
|                         | Ny medarbejder record    | 2000180           | Mia Holm Svensson | 16-10-2018      | DIGST            | ~ |
|                         | <                        |                   |                   |                 |                  | > |
|                         |                          |                   |                   |                 |                  |   |
|                         |                          |                   |                   |                 |                  |   |
|                         | Mine godkendelser        |                   |                   |                 |                  |   |

Fra forsiden af effekthåndtering kan en leder se flg:

# Generel funktionalitet:

"Mine godkendelser"

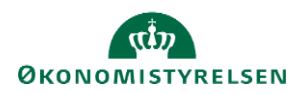

Vejledning til Statens HR Emne: Effekthåndtering ID: 33

Lederen kan se hvis der ligger noget til godkendelse hos ham selv, dvs. hvis lederen selv har fået udleveret en effekt, han skal bekræfte at have modtaget.

Derudover kan han ligesom almindelige medarbejdere tilgå menupunktet "Mine effekter", hvor han kan se, hvilke effekter, der er registeret på ham samt status på bestilte effekter eller effekter, der mangler at blive bekræftet modtaget.

Funktionalitet tilknyttet lederrollen:

"Effektnotifikation - Leder":

Disse er til lederens orientering om:

- Personer der er tiltrådt eller fratræder under lederen
- Aktiviteter der er i gang på hans medarbejdere fx effekter, der afventer at blive bekræftet modtaget

Lederen kan tilgå aktiviteterne *direkte* fra linket på notifikationen og fx bekræfte en effekt modtaget på vegne af medarbejderen.

Lederen har derudover menupunktet "Mine ansattes effekter", hvor han kan se, hvilke effekter, der er registeret på medarbejderne samt status på bestilte effekter eller effekter, der mangler at blive bekræftet modtaget. Der er også her fra lederen kan bestille effekter til sine medarbejdere.

#### 2) Bestille effekter til dine medarbejdere

- Herunder bestille effekter enkeltvis eller effektpakker

Vælg "Mine ansattes effekter" for at komme til søgesiden.

Effekthåndtering

| øg efter medarbejd  | er              |                  |                     |       |                                  |
|---------------------|-----------------|------------------|---------------------|-------|----------------------------------|
| ∎ Søg               |                 |                  |                     |       |                                  |
| Medarbejdernummer   |                 | • N              | avn hurtigsøgning   |       |                                  |
| Medarbejdernavn     |                 | ▼ Medtag fratra  | ådte medarbejdere 🗌 |       |                                  |
|                     |                 |                  |                     |       |                                  |
| Vis 🔻 🛃 📑 F         | rigør           |                  |                     |       |                                  |
| Medarbejdernummer   | Medarbejdernavn | Institutionskode | Institutionsnavn    | Leder | Ansættelsesdato Fratrædelsesdato |
| lo data to display. |                 |                  |                     |       |                                  |
|                     |                 |                  |                     |       |                                  |
|                     |                 |                  |                     |       |                                  |

N.B. Et godt trick her er at søge blankt, hvorved alle medarbejdere tilknyttet lederen kommer frem! Du søger blankt ved ikke at udfylde noget men bare klikke på søg.

Ellers kan søgefelterne benyttes:

**Medarbejdernummer** = Dette er HCM ID'et som er et unikt 7-cifret tal, der benyttes til at identificere personer i løsningen.

**Medarbejdernavn** = Søg på hele navnet direkte i feltet eller benyt feltet til avanceret søgning ved at klikke på pilen i feltet og vælge "søg".

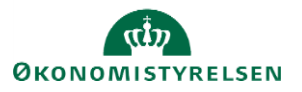

Navn hurtigsøgning = Søg på dele af et navn, fx fornavn, efternavn eller bare enkelte bogstaver.

**Medtag fratrådte medarbejdere** = Som udgangspunkt vil fratrådte medarbejdere være sorteret fra. Disse vil fremgå af visningen hvis tjekboksen "Medtag fratrådte medarbejdere markeres" og man derefter klikker "Søg".

Tryk på medarbejderens nummer, som er fremhævet med blåt for at tilgå medarbejderens side.

| Medarbejderdetal           | er-2000198                    |                                         |                      |            |                   | Færdig                          |
|----------------------------|-------------------------------|-----------------------------------------|----------------------|------------|-------------------|---------------------------------|
| Medarbejdernavn            | Ove Brammer                   | Forretningsenhed                        | DIGST                |            | Ansættelsesdato   | 01-09-2018                      |
| Leder                      | Anton Nørgård                 | Afdeling                                | Direktion - DIGST    |            | Sidste arbejdsdag |                                 |
| Nuværende tildelte effekte | r Effekter der afventer godke | ndelse Bekræft ventende effekt          |                      |            |                   |                                 |
| Vis 👻 🕂 Tildel Effe        | kt  🕂 Tildel Effektpakke      | 💥 Returner valgte effekter 🛛 💥 Anmod om | returnering Historik | 🖙 🔐 Frigør |                   |                                 |
| Kode for forretningsen     | hed Effektkategori            | Effekttype Beskrivelse                  | Bestill              | ingsdato   | Status            | Udvælg effekter til returnering |
| Ingen data                 |                               |                                         |                      |            |                   | >                               |

#### Bestilling af effekter enkeltvis:

Bestilling af nye effekter foregår på samme faneblad, som allerede tildelte effekter er oplistet (Nuværende tildelte effekter).

Tryk på "Tildel effekt"

|                                       |                     |                     |                |   |                   |                     | Ryd alt | Tildel Effekt | Annuller |
|---------------------------------------|---------------------|---------------------|----------------|---|-------------------|---------------------|---------|---------------|----------|
| Effekttildeling - 20                  | 00198               |                     |                |   |                   |                     |         |               |          |
| Medarbejdernavn                       | Ove Brammer         |                     |                |   | Linjeleder I      | D Anton Nørgård     |         |               |          |
| Institutionsnavn                      | DIGST               |                     |                |   | Afdelin           | g Direktion - DIGST |         |               |          |
| Valgte effekter<br>Handlingsbegrundel | se                  | ~                   |                |   | Vainte effekter k | Commantar           |         |               |          |
| * Effektkateg                         | ori TELEFONER       | Ŧ                   |                |   | Alcatel 2038X     |                     | *       |               |          |
| Effekter                              |                     |                     |                |   |                   |                     |         |               |          |
| Effektkategori                        | Effekttype          | Beskrivelse         | Vælg<br>effekt |   |                   |                     |         |               |          |
| TELEFONER                             | Fastnettelefoni     | Fastnettelefoni     | €              | ^ |                   |                     |         |               |          |
| TELEFONER                             | mobilabonnement     | mobilabonnement     | €              |   |                   |                     |         |               |          |
| TELEFONER                             | USB Mobilt bredbånd | USB Mobilt bredbånd | Ð              |   |                   |                     |         |               |          |
| TELEFONER                             | Alcatel 2038X       | Alcatel 2038X       | €              |   |                   |                     |         |               |          |

Udfyld eventuelt "Handlingsbegrundelse" hvis dette ønskes registreret.

Vælg "Effektkategori", derved vises alle de effektkategorier som den pågældende institution har valgt, at man skal kunne bestille effekter fra.

Tryk på den grønne pil for at vælge en eller flere effekter. Hvis man vælger en forkert effekt, kan den nemt fjernes igen ved at trykke på krydset ud for effekttypen.

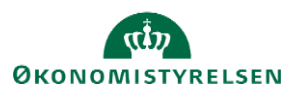

Vejledning til Statens HR Emne: Effekthåndtering ID: 33

Vælg "Tildel Effekt" for at afsende bestillingen.

#### Bestilling af effektpakker:

Institutionerne kan vælge at samle effekter fra forskellige kategorier i forskellige pakker for at lette bestillingsprocessen. Fx kan man lave en grundpakke med de effekter, der udleveres til alle medarbejdere.

Det er institutionens lokale administratorer, som opsætter og vedligeholder effektpakkerne.

Vælg "Tildel Effektpakke"

Udfyld eventuelt "Handlingsbegrundelse" hvis dette ønskes registreret.

Vælg "Effektpakke" og

- tryk på den grønne pil under pakken for at vælge alle effekter i pakken eller
- tryk på de grønne pile ud for de enkelte effekter i pakken for at plukke enkelte effekter fra pakken

Vælg "Tildel Effekt" for at afsende bestillingen.

#### 3) Se allerede udleverede effekter på dine medarbejdere

Hvis en leder vil se, hvilke effekter der er udleveret til vedkommendes medarbejdere, tilgår lederen samme faneblad som ved bestilling.

Vælg "Mine ansattes effekter"

Søg blankt for at få alle medarbejdere frem

Tryk på medarbejderens nummer, som er fremhævet med blåt for at tilgå medarbejderens side.

Se hvilke effekter medarbejderen har tildelt på det første faneblad "Nuværende tildelte effekter"

#### 4) Se status på bestilte effekter på dine medarbejdere

Hvis der er bestilt effekter, som endnu ikke er færdigbehandlet af effektmedarbejderen, så vil det fremgå af det andet faneblad på siden "Medarbejderdetaljer". Fanebladet hedder "Effekter der afventer godkendelse".

## 5) Bekræfte modtagelse af effekter på medarbejderens vegne

Når effektmedarbejderen har ekspederet en effektbestilling, vil der blive sendt en mail til medarbejderen hvor der informeres om at der er blevet tildelt en effekt til medarbejderen:

Mailen lyder således:

#### Kære medarbejder

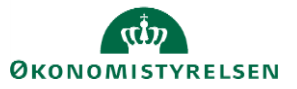

Du har fået tildelt en eller flere effekter via Statens HR. En effekt kan være en fysisk genstand som en telefon eller et adgangskort, men det kan fx også være en systemadgang eller et abonnement. Modtagelsen af disse skal bekræftes i effektmodulet, som kan tilgås fra forsiden af Statens HR. Du åbner opgaven "Bekræft ventende effekt" på forsiden af effekthåndtering, markerer at effekten er modtaget og vælger "Afsend".

Hvis du ikke har modtaget effekterne en uge fra dags dato bedes du i stedet vælge "Har ikke modtaget effekt".

Kategori: Hjemmearbejdsplads Effekt: Hæve/sænkebord (Hjemmearbejdsplads)

Du kan tilgå Statens HR og "Effekthåndtering" her.

Bemærk den sidste del af mailen, hvor der gøres opmærksom på, at man, hvis man ikke modtager effekter, først skal markere dette efter en uge. Hvis effektmedarbejderen færdiggør opgaven i effektmodulet og bagefter sender effekter med posten skal effekterne have lidt tid til at nå frem.

Som leder kan man bekræfte en effekt modtaget på sine medarbejderes vegne (effektmedarbejdere kan også bekræfte modtagelse af effekter), fx hvis man har medarbejdere, der ikke selv tilgår en PC.

Dette gøres ved at tilgå det 3. faneblad på siden "Medarbejderdetaljer". Fanebladet hedder "Bekræft ventende effekt". Det kan også gøres direkte fra den relevante ledernotifikation på forsiden, hvis man synes det er nemmere.

Bekræftelsen udfyldes ligesom hvis effekterne var tildelt til lederen selv. Det vil fremgå af effektmodulets database, hvem der har bestilt, udleveret og bekræftet de enkelte effekter.

En leder kan til enhver tid tilgå medarbejdernes oversigter og se, om der ligger effekter, der ikke er kvitteret for og enten minde folk om at gøre det selv, eller kvittere på deres vegne.

# 6) Initiere returnering af effekter på sine medarbejdere

Hvis en medarbejder forlader arbejdspladsen uden selv at returnere sine effekter i Statens HR, så kan lederen gøre det på medarbejderens vegne.

Vælg "Mine ansattes effekter" for at komme til søgesiden.

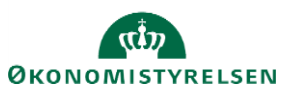

Effekthåndtering

| søg efter medarbejo                                   | der                       |                  |                    |       |                                  |
|-------------------------------------------------------|---------------------------|------------------|--------------------|-------|----------------------------------|
| ∎ Søg                                                 |                           |                  |                    |       |                                  |
| Medarbejdernummer                                     |                           | • N              | avn hurtigsøgning  |       |                                  |
| Medarbejdernavn                                       |                           | ▼ Medtag fratra  | dte medarbejdere 🗌 |       |                                  |
|                                                       |                           |                  |                    |       |                                  |
| Vis 💌 🛃 📑 😭                                           | Frigør<br>Medarbejdernavn | Institutionskode | Institutionsnavn   | Leder | Ansættelsesdato Fratrædelsesdato |
| Vis 👻 😰 💽<br>Aedarbejdernummer<br>No data to display. | Frigør<br>Medarbejdernavn | Institutionskode | Institutionsnavn   | Leder | Ansættelsesdato Fratrædelsesdato |
| Vis 👻 😰 💽<br>Medarbejdernummer<br>No data to display. | Frigør<br>Medarbejdernavn | Institutionskode | Institutionsnavn   | Leder | Ansættelsesdato Fratrædelsesdato |

N.B. Et godt trick her er at søge blankt, hvorved alle medarbejdere tilknyttet lederen kommer frem! Du søger blankt ved ikke at udfylde noget men bare klikke på søg.

Ellers kan søgefelterne benyttes:

**Medarbejdernummer** = Dette er HCM ID'et som er et unikt 7-cifret tal, der benyttes til at identificere personer i løsningen.

**Medarbejdernavn** = Søg på hele navnet direkte i feltet eller benyt feltet til avanceret søgning ved at klikke på pilen i feltet og vælge "søg".

**Navn hurtigsøgning** = Søg på dele af et navn, fx fornavn, efternavn eller bare enkelte bogstaver.

**Medtag fratrådte medarbejdere** = Som udgangspunkt vil fratrådte medarbejdere være sorteret fra. Disse vil fremgå af visningen hvis tjekboksen "Medtag fratrådte medarbejdere markeres" og man derefter klikker "Søg".

Tryk på medarbejderens nummer, som er fremhævet med blåt for at tilgå medarbejderens side.

Sæt flueben ud for effekterne og vælg "Returner valgte effekter".

| Nuværende tildelte effekter Effekt | er der afventer godkendels | e Bekræft ventende effek | t                     |                 |          |                                 |
|------------------------------------|----------------------------|--------------------------|-----------------------|-----------------|----------|---------------------------------|
| Vis 👻 🔀 Returner valgte effe       | ekter 📃 Historik           | Frigør                   |                       |                 |          |                                 |
| Kode for forretningsenhed          | Effektkategori             | Effekttype               | Beskrivelse           | Bestillingsdato | Status   | Udvælg effekter til returnering |
| MODST                              | ADGANGSKORT                | Adgangskort              | adgangskort           | 24-12-2018      | APPROVED |                                 |
| MODST                              | TELEFONABONNEM             | Mobil Abn. 1: DK, 5GB    | Mobil Abn. 1: DK, 5GB | 30-06-2020      | APPROVED |                                 |
| MODST                              | TELEFONER                  | iPhone 6                 | iPhone 6              | 30-06-2020      | APPROVED |                                 |
|                                    |                            |                          |                       |                 |          |                                 |

## 7) Adviseringer til ledere - oversigt over mails vedr. effekthåndtering

Som nævnt oppe under punkt 1 så er der en række effektnotifikationer, som lederen kan se udstillet på forsiden af effektmodulet.

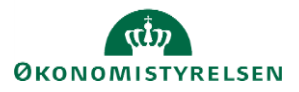

Vejledning til Statens HR Emne: Effekthåndtering ID: 33

Dette er de eneste adviseringer som lederne får vedr. effekter. Lederne har tidligere været cc. på enkelte mails i effekthåndtering, men da blev oplevet som generende i mange institutioner, blev dette slået fra. Lederne kan dog til enhver tid gå ind på deres medarbejderes oversigter og se:

- Om der er bestilt effekter til medarbejderne
- Om der ligger effekter, der ikke er kvitteret for
- Om der ligger effekter der ikke er afleveret fx i forbindelse med fratrædelse

På den måde er det kun de institutioner, hvor man har valgt at lederne har en rolle ift. effekthåndtering, hvor lederne involveres i processerne.

Til orientering er her en oversigt over de mails, der er i de forskellige processer i effekthåndtering:

| Mail                                                        | Situation                                                                                                    | Modtagere           | Handling                                                                                                    |
|-------------------------------------------------------------|----------------------------------------------------------------------------------------------------|---------------------|----------------------------------------------------------------------------------------------------|
| Bestillingsmail                                             | Når en effektbestilling sendes afsted                                                                                 | Effektmedarbejder   | Besked om at der er bestilt en effekt som kræver behandling.                                                                                                    |
| Udleveringsmail                                             | Når en effektbestilling er ekspederet af<br>effektmedarbejden                                                         | Medarbejder         | Besked om at man har fået tildelt en eller flere<br>effekter og skal tilgå effektmodulet for at<br>kvittere for disse.                                                                                                    |
| Returneringsmail                                            | Når en effekt er markeret som returneret fx af<br>medarbejderen                                                       | Effektmedarbejder   | Besked om at en effekt er returneret og at sagen skal behandles.                                                                                                    |
| Anmodning om<br>returnering af effekt                       | Effektmedarbejder kan trigge en mail hvis effekter ønskes afleveret                                                   | Medarbejder         | Besked om at returnere nogle specifikke effekter.                                                                                                    |
| Bekræftelse på<br>aflevering                                | Når en effekt er modtaget og færdigbehandlet af<br>effektmedarbejderen                                                | Medarbejder         | <u>t.o</u> .                                                                                                    |
| Fratrædelsesmail                                            | 15 dage og 7 dage før fratrædelse hvis<br>medarbejder har effekter                                                    | Medarbejder         | Besked med påmindelse om at aflevere effekter ifm fratrædelse                                                                                                    |
| Effekt afvises ved<br>udlevering                            | Hvis en effekt udleveres og medarbejderen afviser<br>at modtage den, men sender den retur med det<br>samme            | Effektmedarbejder   | t.o. så effektmedarbejder kan tage imod effekten igen                                                                                                    |
|                                                             |                                                                                                    |                     |                                                                                                    |
| Mail til bestilleren, hvis<br>effektbestillingen<br>afvises | Effektmedarbejder afviser effektbestillingen                                                                          | Bestiller           | Bestilleren kan evt. tilgå effektmodulet og<br>bestillen en anden effekt.                                                                                                    |
| Mail ved manglende<br>effektmedarbejder                     | Der er bestilt en effekt i en kategori hvor der ikke er<br>tilknyttet en effektmedarbejder                            | Lokal administrator | Lokal administrator skal sørge for at alle<br>kategorier er bemandet ved at tildele den<br>relevante rolle.                                                                                                    |
| Mail ved ikke<br>modtaget effekt                            | Medarbejderen markerer effekten som ikke<br>modtaget, skrive evt. en kommentar i pop up<br>boksen og vælger "afsend". | Effektmedarbejder   | Sagen kan afsluttes ved at<br>effektmedarbejderen fremsøger effekter under<br>"Bekræft ventende effekt" på medarbejderen og<br>vælge "Jeg bekræfter – Effekt er<br>forsvundet/ikke udleveret. Sag afsluttes i<br>effektmodul" og derefter "Afsend". |

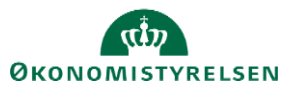